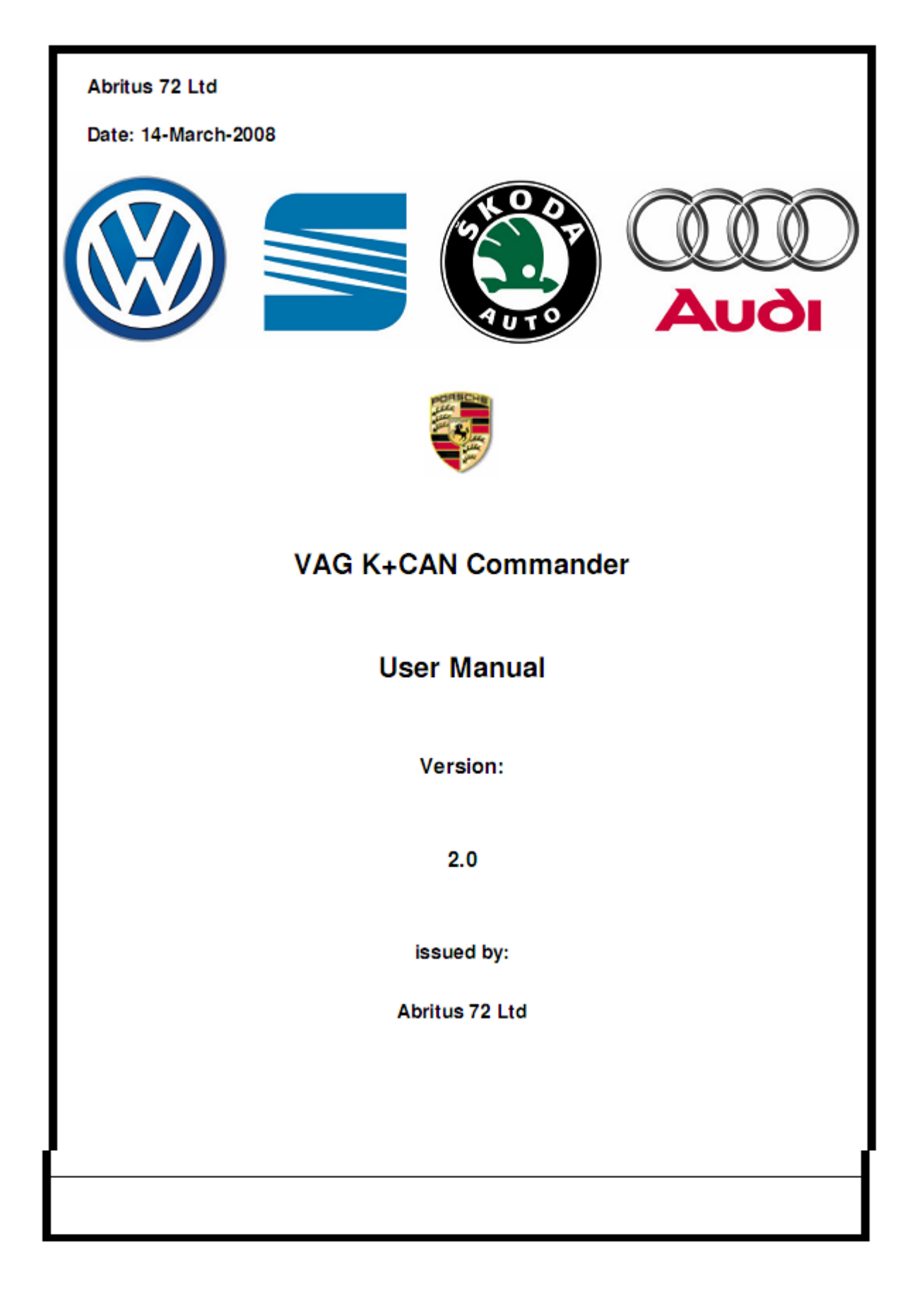

## Последние USB драйвера:

Windows Vista / Vista x64 / XP / XP x64 / 2000 / Server 2003 / Server 2003 x64: www.vag-commander.com/download/Interface\_Driver\_USB/CDM\_2\_02\_04.rar

# Windows 98 / ME:

www.vag-commander.com/download/Interface\_Driver\_USB/Interface\_Driver\_USB\_98.zip

В папке "VAG\_K+CAN\_Commander" - "Interface\_Driver\_USB - WIN\_NT\_XP\_VISTA - Executable 2.02.04" запустить "CDM 2.02.04"

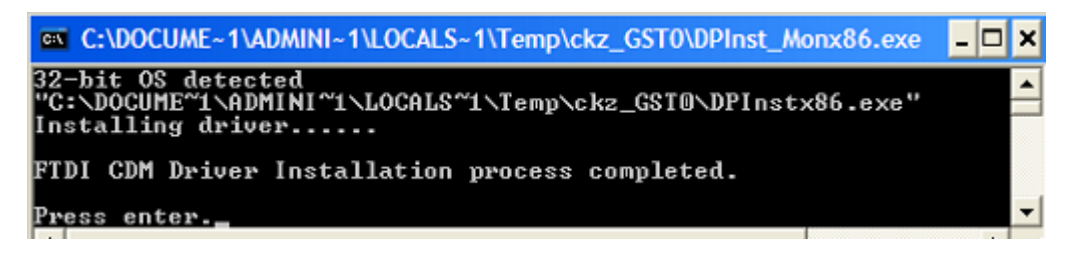

Теперь Вы можете подключить USB интерфейс к компьютеру. Windows сообщит, что новые устройства готовы к использованию.

Установить "Dongle\_Driver\_USB" "inf+inst" Установить драйвер USB

Установить VAG K+CAN COMMANDER

Если на экране "Интерфейс найден", Ваш интерфейс должен работать. Если "Интерфейс не найден", или ничего не написано, см. раздел "Поиск неисправностей".

| AG-I | K+CAN COMMANDER 5.0             | w              | ww.abritus72     | .com               |          |               |   |       | _1    | 1  |
|------|---------------------------------|----------------|------------------|--------------------|----------|---------------|---|-------|-------|----|
| #    | Unit name                       | VAG Number     | Descript         | ion                | Coding   | Part/Inp/Supp | n | Prot. | DTC   |    |
| 00   |                                 |                |                  |                    |          |               |   |       |       |    |
| 01   | Engine Control Unit-Master      |                |                  |                    |          |               |   |       |       |    |
| 02   | Transmisson                     |                |                  |                    |          |               |   |       |       |    |
| 03   | ABS                             |                |                  |                    |          |               |   |       |       |    |
| 04   | Steering Angle                  |                |                  |                    |          |               |   |       |       |    |
| 05   | E2S-Kessy/Entry And Sta         |                |                  |                    |          |               |   |       |       |    |
| 06   | Seat nemory passenger           |                |                  |                    |          |               |   |       |       |    |
| 07   | Control head                    |                |                  |                    |          |               |   |       |       |    |
| 08   | Climatronic/Auto HVAC           |                |                  |                    |          |               |   |       |       |    |
| 09   | Central Electic                 |                |                  |                    |          |               |   |       |       |    |
| Å.0  |                                 |                |                  |                    |          |               |   |       |       |    |
| 0B   | Air heating                     |                |                  |                    |          |               |   |       |       |    |
| oc   |                                 |                |                  |                    |          |               |   |       |       |    |
| OD   | Slide door left                 |                |                  |                    |          |               |   |       |       |    |
| 0E   | Media player 1                  |                |                  |                    |          |               |   |       |       |    |
| OF   | Digital radio                   |                |                  |                    |          |               |   |       |       |    |
| 10   | Park/steer assist               |                |                  |                    |          |               |   |       |       |    |
| 11   | Engine II                       |                |                  |                    |          |               |   |       |       |    |
| 12   | Clutch                          |                |                  |                    |          |               |   |       |       |    |
| 13   | Auto Distance Regulator         |                |                  |                    |          |               |   |       |       |    |
| 14   | Suspend electronics             |                |                  |                    |          |               |   |       |       |    |
| 15   | Airbag                          |                |                  |                    |          |               |   |       |       |    |
| 16   | Steering wheel                  |                |                  |                    |          |               |   |       |       |    |
| 17   | Instrument Cluster              |                |                  |                    |          |               |   |       |       | -  |
| Aut  | o scan devices                  |                |                  |                    |          | unctions      |   |       |       | -  |
| Cha  | sssis type: General - All units | Disolau        | Sean al          | Clear all DTCo     | Funct    | ion           |   | Open  | Optio | ns |
|      |                                 | Dispidy        | ocarrai          | Cibaranores        | Instru   | ment. CAN     | - |       |       |    |
|      |                                 | Gate           | eway config list |                    | EZS-Ke   | SSV CAN       | 1 |       |       |    |
| -CAI | N Peandanat                     | L              |                  |                    | Instru   | ment K-Line   |   |       | Stor  | 0  |
| Te   | n bloadcast                     | - 1            | 11-              |                    | 1 Engine | Control Unit  |   |       | 0.05  | -  |
| ID.  | mode level 0 Enter Clear D1     | Cs Disable com | nunication En    | able communication | Veren    | - doub abd on |   |       | E v2  |    |

# ВНИМАНИЕ:

Запускать программу только из папки с установленным софтом!

#### Диагностика при помощи "VAG K+CAN COMMANDER".

– Стандартные диагностические функции: чтение/стирание кодов ошибок, идентификацию устройства, адаптацию, измерение параметров и т.д..

– Специальные функции: коррекция одометра, логин (ПИН), чтение EEPROM, и т.д.

Все блоки, которые могут быть установлены в автомобиле, перечислены в главном экране, с их номером. Если Вы хотите соединиться с одним из них, дважды щелкните на нем. **VAG K+CAN COMMANDER** попытается соединиться с устройством, используя последовательно следующие протоколы:

- КWP2000 по ТР2.0 с бодом 5000КВ/s (CAN)

- КWP2000 по ТР1.6 с бодом 5000КВ/s (CAN)

- KWP1281 или KWP2000 по К Линии (протокол устанавливается по умолчанию).

Вы можете выбрать один из этих протоколов, как описано в разделе "конфигурация"

## Конфигурация

VAG K+CAN COMMANDER может конфигурироваться нажатием кнопки "Options".

Изменения параметров обнаружения и выбора времени интерфейса будут применены после перезапуска приложения.

### Используемые протоколы

Значение флажков следующие:

- CAN TP2.0 -соединение с устройством с использованием протокола "KWP2000 по TP2.0 с бодом 5000KB/s"

- CAN TP1.6 - соединение с устройством с использованием протокола "КWP2000 по TP1.6 с бодом 5000KB/s"

- K-Line - KWP2000/KWP1281 соединение с устройством с использованием протокола "KWP1281 или KWP2000 по К Линии"

Флажки переключают используемые протоколы, при выполнении стандартных диагностических запросов, они не применяются при автодетектировании устройств.

#### Обнаружение интерфейса

**VAG K+CAN COMMANDER** USB интерфейс определяется автоматически, но можно установить его и вручную. Если есть неисправности, как описано в "Поиске неисправностей", установите порт вручную:

- Откройте "менеджер устройств" и проверьте, на какой порт СОМ установлен USB интерфейс.

- Снимите флажок "Автоматически" и установите порт в соответствующей области.

# Выбор временных параметров

Протоколы K-Line требуют очень точного выбора временных параметров. Иногда связь с некоторыми устройствами непостоянна, или не возможна. В таком случае можно попытаться изменить некоторые параметры, (кнопкиа "Advanced"). **Просмотр устройств** 

После запуска на главном экране VAG K+CAN COMMANDER выводится список всех возможных устройств с их номером. Для соединения с одним из перечисленных устройств, кликнуть два раза на желаемом устройстве.

Вместо того, чтобы просматривать все возможные единицы, можно выбрать конфигурацию устройств в соответствии с определенной моделью автомобиля (типом шасси). Для этого нужно выбрать тип (например, "1ый - VW Touran") в панели главного окна **Chassis type**. Нажатие кнопки "Display" покажет все устройства, которые могут быть установлены на этом типе автомобилей.

Нажатием кнопки "Scan all" осуществляется сканирование всех устройств из списка. В зависимости от конфигурации, будут использоваться только выбранные протоколы.

Для всех найденных устройств на главном экране отображается подробная информация:

- Номер устройства

- Название устройства

- Идентификатор устройства

- Описание

- Кодировка

- Каталожный номер

- DTC – номера сохраненных ошибок

Вместо просмотра всех устройств, для экономии времени можно сканировать только необходимые, настройка списка необходимых устройств осуществляется нажатием кнопки "Gateway config list".

Сброс ошибок (DTCs) - одна из главных диагностических операций, и есть возможность сброса ошибок сразу во всех устройствах - кнопка "Clear all DTCs" в панели "Auto scan devices", используемые протоколы определяются в конфигурации.

### Групповые запросы

Групповые запросы посылаются во все устройства или группу устройств одновременно.

**VAG K+CAN COMMANDER** может послать групповой запрос во все устройства для установки необходимых режимов, сброса ошибок или подключения/отключения устройств – соответствующая кнопка в панели "CAN Broadcast".

Доступные функции:

#### [Transport Mode]

Режим транспортировки – отключение/включение устройств для уменьшения разрядки аккумуляторной батареи. [Disable Normal Communication]

Отключение межблочной связи, для исключения проблем при перепрошивке какого-либо из устройств.

#### [Enable Normal Communication]

Восстановление межблочной связи.

#### [Clear All DTC's]

Сброс ошибок во всех устройствах.

## Стандартные диагностические запросы

Дважды кликните на желаемом устройстве в главном окне "VAG Commander", открывается следующее окно:

|                                                                              |                                            |                                                          |                                          |                                                           |             | -              |
|------------------------------------------------------------------------------|--------------------------------------------|----------------------------------------------------------|------------------------------------------|-----------------------------------------------------------|-------------|----------------|
|                                                                              |                                            |                                                          |                                          | TP2.0                                                     | Rx          | Tx             |
| electronic d                                                                 | control unit identi                        | fication                                                 |                                          |                                                           |             | 1              |
| De                                                                           | avice N: 1 =======                         |                                                          |                                          |                                                           |             |                |
| F0910401L <- VA0                                                             | ; number                                   |                                                          |                                          |                                                           |             |                |
| ROGRAMMABLE                                                                  |                                            |                                                          |                                          |                                                           |             |                |
| rogram status 00,                                                            | data status 20                             |                                                          |                                          |                                                           |             |                |
| oding :11772                                                                 |                                            |                                                          |                                          |                                                           |             |                |
| art number : O                                                               |                                            |                                                          |                                          |                                                           |             |                |
| mporteur's number                                                            | :0                                         |                                                          |                                          |                                                           |             |                |
| upplier number : (                                                           | ,<br>, , , , ,, ,,,,,,,,,,,,,,,,,,,,,,,,,  |                                                          |                                          |                                                           |             |                |
| ystem description                                                            | : 3.0L VETDI GOUU                          | AG                                                       |                                          |                                                           |             |                |
|                                                                              |                                            |                                                          |                                          |                                                           |             |                |
|                                                                              |                                            |                                                          |                                          |                                                           |             |                |
|                                                                              |                                            |                                                          |                                          |                                                           |             | -              |
| Diagnostic requests                                                          | 10                                         | 1                                                        | r                                        | Read Freeze frame                                         | Cle         | ar lo          |
| Diagnostic requests<br>Identification                                        | Read DTCs                                  | Security Access                                          | Basic settings                           | Read Freeze frame                                         | Cle         | ar lo          |
| Diagnostic requests                                                          | Read DTCs                                  | Security Access                                          | Basic settings                           | Diagnostic session                                        | Cle         | ar lo<br>te lo |
| Diagnostic requests                                                          | Read DTCs                                  | Security Access                                          | Basic settings<br>Actuator test          | Read Freeze frame<br>Diagnostic session<br>84 Enter       | Cie<br>VVri | ar lo<br>te lo |
| Diagnostic requests                                                          | Read DTCs                                  | Security Access Adaptation                               | Basic settings<br>Actuator test          | Read Freeze frame<br>Diagnostic session<br>84 Enter       | Cle<br>VVri | ar lo<br>te lo |
| Diagnostic requests<br>Identification<br>SW / HW version<br>Ext. Ident / VIN | Read DTCs<br>Clear DTCs<br>Measured values | Security Access Adaptation Coding                        | Basic settings<br>Actuator test<br>Reset | Read Freeze frame                                         | Cie<br>VVri | ar lo          |
| Diagnostic requests<br>Identification<br>SW/HW version<br>Ext. Ident / VIN   | Read DTCs<br>Clear DTCs<br>Measured values | Security Access Adaptation Coding                        | Basic settings<br>Actuator test<br>Reset | Read Freeze frame     Diagnostic session     84     Enter | Cle         | ar lo<br>te lo |
| Diagnostic requests                                                          | Read DTCs<br>Clear DTCs<br>Measured values | Security Access Adaptation Coding Oustom download inland | Basic settings<br>Actuator test<br>Reset | Read Freeze frame<br>Diagnostic session<br>84 Enter       | Cle         | ar ko<br>te ko |

Это окно предоставляет возможность выполнить следующие диагностические запросы:

#### Идентификация

Отображение номера блока и кодировки программного обеспечения.

```
--- electronic control unit identification ---

4F0910401L <- VAG number

PROGRAMMABLE

Program status 00, data status 20

Coding :11772

Part number : 0

Importeur's number :0

Supplier number : 0

System description : 3.0L V6TDI G000AG
```

#### Программное обеспечение и версия НШ устройства

"SW/HW version" отображается, если функция поддерживается версией SW/HW соответствующего устройства (включая все устройства, входящие в состав основного блока).

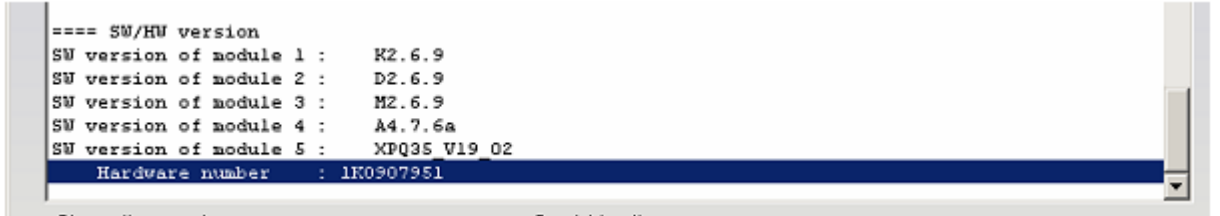

### Расширенная Идентификация устройства

"Extended identification / VIN" показывает дату прошивки, ее статус, число попыток перепрошивки дата изготовление, VIN.

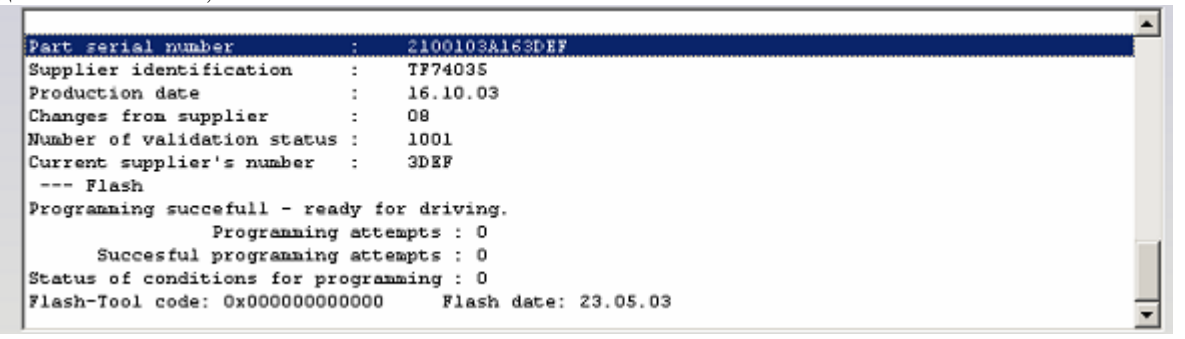

#### Считывание диагностических кодов

"Read DTCs" покажет все существующие ошибки в соответствующем устройстве (включая все устройства, входящие в состав основного блока). Ошибки могут показываться вместе с данными стоп-кадра (это зависит от наличия функции стоп-кадра в устройстве).

.

| Status : Permanent error                                                                                                    |
|----------------------------------------------------------------------------------------------------|
| 18038 Accelerator Position Sensor (G79): Signal too Lov<br>Status : Permanent error                                                        |
| 19804 Control Circuit for Controller for Turbocharger 1 (J724): Electrical Malfunction<br>Status : Sporadic error<br>mechanical error      |
|                                                                                                    |
| 19804 Control Circuit for Controller for Turbocharger 1 (J724): Electrical Malfunction<br>Status : Permanent error<br>lower limit exceeded |
|                                                                                                    |

Сброс ошибок в устройствах.

"Clear DTCs" - сброс сохраненных в устройстве ошибок (DTCs).

#### Измерение параметров

"Measured values" - отображение измеряемых параметров в различных группах. Группы параметров можно изменять вручную, используя "+" / "-".

Кнопка "scan all" генерирует файл со всеми группами.

| Aeasured Values       |                |           |
|-----------------------|----------------|-----------|
| Power Supply          |                | Channel + |
| Voltage (Terminal 30) | 13.60 V        | Scan all  |
| Voltage Status        | 10             |           |
| Terminal 15 Status    | Terminal 15 ON |           |
| S-Contact Status      | activated      |           |

# Уровень доступа

X

"Security Access" - разрешение доступа на различных уровнях.

|            | +                  |                       |
|------------|--------------------|-----------------------|
| 2332       |                    | 91c                   |
| Value(DEC) | -                  | Value(HEX)            |
|            |                    |                       |
|            | 2332<br>Value(DEC) | 2332 <br>Value(DEC) - |

# Стандартный уровень доступа

- (Логин) обычно используемый в immobilizer системах
- (CS) обычно использовал в то время как адаптация различных единицы/части
- (System Specific) отличается от предыдущих двух и отличается от авторизации для программирования.

# Уровень доступа, определяемый пользователем

| Secutiy access parameters - |                 |   |                 |   |  |
|-----------------------------|-----------------|---|-----------------|---|--|
| C Standard                  | Туре            |   |                 |   |  |
| • User defined              |                 |   |                 |   |  |
|                             |                 |   |                 |   |  |
|                             |                 |   |                 |   |  |
|                             |                 |   |                 |   |  |
|                             |                 |   |                 |   |  |
|                             |                 | + | 1               | _ |  |
| Request SEED                | 1               | + | 1               | ] |  |
| Request SEED                | 1<br>Value(DEC) | + | 1<br>Value(HEX) |   |  |
| Request SEED<br>Return KEY  | 1<br>Value(DEC) | + | 1<br>Value(HEX) | ] |  |

#### Адаптация

" Adaptation" - можно проверить параметры адаптации. Необходимо ввести число канала адаптации, величину, нажать "Test" и если величина принята - нажать "Save".

| Adaptation     |                                       | ×                  |
|----------------|---------------------------------------|--------------------|
|                | Channel: 50                           |                    |
|                | Personal Identification Number? (PIN) | Adaptation CHANNEL |
|                |                                       | 50                 |
|                |                                       | Enter              |
|                |                                       | Scan all           |
| Stored value : | 32000                                 |                    |
| Testvalue:     | 2336                                  | Test               |
| New value :    | 2336                                  | Seve               |

Кнопка "scan all" генерирует файл с величинами и каналами адаптации всех устройств.

## Кодировка устройства

"Coding" – Можно изменить кодировку ценность кодирования устройства (включая все устройства, входящие в состав основного блока). В примере кодируется только основной блок, поддерживания вторичных устройств нет.

| "g  |                                                                                                    |                      |         |      |     |
|-----|----------------------------------------------------------------------------------------------------|----------------------|---------|------|-----|
|     | Device                                                                                                    | Continenting         | [ Malua | <br> |     |
| 4.  | Device                                                                                                    | Coding type          | Value   |      |     |
| 11  | 4F0-910-279-D                                                                                                    | Short up to 23 bits  | 13121   |      |     |
| )2  | -                                                                                                    | Not supported        |         |      |     |
| 13  | _                                                                                                    | Not supported        |         |      |     |
|     |                                                                                                    |                      |         |      |     |
|     |                                                                                                    |                      |         |      |     |
|     |                                                                                                    |                      |         |      |     |
|     |                                                                                                    |                      |         |      |     |
|     |                                                                                                    |                      |         |      |     |
| ew  | v coding value:                                                                                                    |                      |         |      | Set |
| ew  | v coding value:                                                                                                    | anuellu              |         |      | Set |
| ew  | v coding value:                                                                                                    | anually              |         |      | Set |
| lev | v coding value:                                                                                                    | anually              |         |      | Set |
| lev | <ul> <li>coding value:</li> <li>Set coding type m</li> <li>12 bit coding</li> <li>20 bit coding</li> </ul>                      | anually              |         |      | Set |
| lew | <ul> <li>Coding value:</li> <li>Set coding type m</li> <li>12 bit coding</li> <li>20 bit coding</li> <li>Long coding</li> </ul> | anually<br>Bytes: 0  |         |      | Set |
| lev | <ul> <li>Coding value:</li> <li>Set coding type m</li> <li>12 bit coding</li> <li>20 bit coding</li> <li>Long coding</li> </ul> | ianually<br>Bytes: 0 |         |      | Set |
| lev | <ul> <li>Coding value:</li> <li>Set coding type m</li> <li>12 bit coding</li> <li>20 bit coding</li> <li>Long coding</li> </ul> | anually<br>Bytes: 0  |         |      | Set |
| lew | Coding value:                                                                                                    | anually<br>Bytes: 0  |         |      | Set |

## Базовые установки

"Basic settings" – отключение/включение базовых установок.

# Сброс устройства

"Reset" - перезагрузка (сброс) устройства. В некоторых режимах и устройствах функция недоступна.

#### Тест актуаторов

Два типа теста - "Выборочный" "Selective" и "Последовательный" "Sequential".

В выборочном есть возможность ввести испытательный код вручную или выбрать из списка. Когда recт выбран, нажать "Start".

| put test                                                                         |                                                             |           |                      |
|----------------------------------------------------------------------------------|-------------------------------------------------------------|-----------|----------------------|
| <ul> <li>Choose test</li> <li>Selective test</li> <li>Sequential test</li> </ul> | Selective test mode<br>C Enter output code<br>Select output | Test code | Start<br>Cancel test |
| ND of selective output tes                                                       | t                                                           |           |                      |
| telay for Horn                                                                   |                                                             |           | •                    |
| erminal 58<br>i-Xenon Shutter Solenoid<br>ulb for Daytime Running L              | (F320)<br>Light Left                                        |           | ▲<br>▼               |
|                                                                                  |                                                             |           |                      |
|                                                                                  |                                                             | [         |                      |
|                                                                                  |                                                             |           |                      |

## Пользовательские запросы

Используя эту функцию пользователь может послать вручную диагностические запросы в соответствующее устройство. В примере - идентификация комбинации приборов.

| Req          | ues<br>002     | t -            | B              |          |          |          |          |          |          |          |          |          |          |          |          |          |          |          |          | [        |          | Se       | nd       |  |
|--------------|----------------|----------------|----------------|----------|----------|----------|----------|----------|----------|----------|----------|----------|----------|----------|----------|----------|----------|----------|----------|----------|----------|----------|----------|--|
| - Tra<br>Tx: | 00             | lis<br>02      | t -<br>1A      | 9B       |          |          |          |          |          |          |          |          |          |          |          |          |          |          |          |          |          |          |          |  |
| Rx :         | 00<br>12<br>48 | 30<br>01<br>31 | 5A<br>5B<br>36 | 9B<br>38 | 34<br>DE | 46<br>2B | 30<br>67 | 39<br>4B | 31<br>4F | 30<br>4D | 39<br>42 | 33<br>49 | 30<br>49 | 41<br>4E | 20<br>53 | 20<br>54 | 30<br>52 | 36<br>2E | 33<br>20 | 30<br>4D | 03<br>37 | 20<br>33 | 3E<br>20 |  |
|              |                |                |                |          |          |          |          |          |          |          |          |          |          |          |          |          |          |          |          |          |          |          |          |  |
| •            |                |                |                |          |          |          |          |          |          |          |          |          |          |          |          |          |          |          |          |          |          |          |          |  |

### Программирование VIN

Не все блоки и не во всех режимах поддерживают изменение VIN.

## Загрузка/скачивание

Прямое чтение из памяти устройства. Функция доступна, если установлена в конфигурации.

В большинстве случаев потребуется открытие доступа к режиму чтения/записи памяти устройств.

## Составляющая безопасность

Эта специальная функция для работы с нестандартными единицами (и иммобилайзерами), для программирования PIN, SKC, BGW, MAC. Функции используют CAN - TP2.0.

#### Активная диагностическая сессия

Стандартная диагностическая сессия, установленная после связи с устройством, - "89". Пользователь может запросить вход на различные диагностические сессии, которые недоступны в стандартной сессии "89". В большинстве случаев различные диагностические сессии, требуют разрешения доступа.

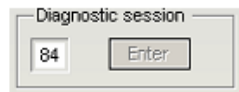

#### Специальные функции

Специальные функции – корректировка одометра, чтение кодов доступа безопасности, чтение/запись EEPROM, чтение flash и так далее.

Специальные функции доступны из главного окна программы.

| Special functions   |   | ]    |
|---------------------|---|------|
| Function            |   | Open |
| Instrument CAN      |   |      |
| EZS-Kessy CAN       |   |      |
| Instrument K-Line   |   |      |
| Engine Control Unit |   |      |
| Kessy adaptation    | - |      |

VAC-K+CAN COMMANDER 5.0

Соответствующая специальная функция открывается двойным кликом или кнопкой "Open".

### Специальные функции с "инструментом МОГУТ"

Установка диагностической сессии с комбинацией приборов по протоколу KWP2000 over TP2.0.

|          | Unit name                                            | VAC | 5 Number                     | Description                   | Codin             | g Part/Imp/Su           | pp N  | Prot. | DTC |   |  |
|----------|------------------------------------------------------|-----|------------------------------|-------------------------------|-------------------|-------------------------|-------|-------|-----|---|--|
| 00       |                                                      | -   |                              |                               | - 1               |                         |       | 1     |     | 1 |  |
| 1        | Engine Control Unit-Master                           |     |                              |                               |                   |                         |       |       |     | 1 |  |
| z        | Transmisson                                          |     | Instrumen                    | t cluster ( Immobilizer speci | al function       | ne                      |       |       |     | × |  |
| 3        | ABS                                                  |     | instruction car              | Constary antihounizer speen   | arranceiar        |                         |       |       |     | 1 |  |
| 4        | Steering Angle                                       |     |                              |                               |                   |                         |       |       |     |   |  |
| 5        | EZS-Kessy/Entry And Sta                              |     | Odome                        | ster                          | -Read/            | Write memory            |       |       |     |   |  |
| 6        | Seat memory passenger                                |     |                              |                               |                   | 13                      |       |       | _   |   |  |
| 7        | Control head                                         |     | He                           | ad current odometer value     | Read/Write EEPBOM |                         |       |       |     |   |  |
| 8        | Climatronic/Auto HVAC                                |     | [ manager                    |                               |                   |                         |       |       |     |   |  |
| 9        | Central Electic                                      |     | 12345 Current odometer value |                               | R                 | ead ROM/FLASH           |       |       |     |   |  |
| A        |                                                      |     | 2244                         | 55 Name dan star salar        |                   |                         |       |       |     |   |  |
| B        | Air heating                                          |     | 10044                        | New odometer value            | F                 | Read/Write RAM          |       |       |     |   |  |
| С        | 12                                                   |     |                              |                               |                   |                         | -     |       | _   |   |  |
| D        | Slide door left                                      |     |                              | Change odometer               |                   |                         |       |       |     |   |  |
| H        | Media player 1                                       |     | 100                          |                               |                   |                         |       |       |     |   |  |
| F        | Digital radio                                        |     |                              |                               |                   |                         |       |       |     |   |  |
| 0        | Park/steer assist                                    |     | _ immot                      | bilizer (WFS)                 | 10                |                         |       |       |     |   |  |
| 1        | Engine II                                            |     | 0                            |                               | 105               | Read Security &         |       | Code  |     |   |  |
| 2        | Clutch                                               |     | 0                            | SECONTT ACCESS CO             |                   | Tread Decarity A        |       | 0000  |     |   |  |
| 3        | Auto Distance Regulator                              |     |                              |                               |                   | 1000 C. 1000 C. 4400 C. |       | 00004 |     |   |  |
| 4        | Suspend electronics                                  |     |                              |                               |                   | Read/Write IN           | IMD o | lata  |     |   |  |
| 5        | Airbag                                               |     |                              |                               |                   |                         |       |       |     |   |  |
| 6        | Steering wheel                                       |     |                              |                               |                   |                         |       |       |     |   |  |
| 7        | Instrument Cluster                                   |     |                              |                               |                   | Vehicle model :         |       |       |     |   |  |
| Δu       | to scan devices                                      | 11  | -                            |                               |                   |                         |       |       |     |   |  |
| Ch.      | neeis huner                                          | 1   | - Re                         | eset cluster                  |                   | depends cluster ID      |       |       | •   |   |  |
| Au<br>Ch | io scan devices<br>assis type: General - All units 🖉 | Dis | Re                           | eset cluster                  |                   | depends cluster ID      |       |       | •   |   |  |

## Доступные функции:

- Чтение одометра
- Изменение одометра
- чтение/запись EEPROM( иммо)
- Чтение логина/ ПИН -кода иммо.
- Чтение запись данных иммо

Код доступа иммо отличается от кода комбинации приборов!

Используется со следующими моделями:

VW Golf5, VW Caddy, VW Touaran, VW EOS, VW Individual, Skoda Octavia II, Skoda Scout,

Seat Leon, Seat Altea, Seat Toledo, Audi A3, Audi A6, Audi A8, Audi Q7, Audi Allroad.

В Audi A6, Audi A8, Audi Q7, Audi Allroad чтение одометра недоступно. Только изменение. Через минуту после изменения программа сообщит новые данные одометра.

**ВНИМАНИЕ**: В некоторых Ауди А3 и Ауди А8 заблокирован доступ к этим функциям. Это может быть признано если после чтения одометра высвечиваются неправильные показания. Вернуть комбинацию приборов В первоначальное состояние можно удалением предохранителя комбинации приборов (для Ауди А8 – предохранитель №5). Причина блокировки – проведение диагностики неправильными приборами.

**ВНИМАНИЕ: VAG K+CAN COMMANDER** разработан для работы с одометрами в КМ. Учитывайте при работе с дампом или с подтверждением текущего пробега (Audi Q7, Audi A6, Audi Allroad).

Для некоторых автомобилей можно читать/ программировать и синхронизировать данные иммобилайзера (кнопка "Read/Write Immo data").

| Read Write In                                                                                                 | nmob                                                                                  | ilizer                                                               | r dal                                              | a                                                  |                                                    |                                              |                                              |                                              |                                              |                                              |                                              |                                              |                                              |                                              |                                              |     |                     |                               | × |
|----------------------------------------------------------------------------------------------------|---------------------------------------------------------------------------------------|----------------------------------------------------------------------|----------------------------------------------------|----------------------------------------------------|----------------------------------------------------|----------------------------------------------|----------------------------------------------|----------------------------------------------|----------------------------------------------|----------------------------------------------|----------------------------------------------|----------------------------------------------|----------------------------------------------|----------------------------------------------|----------------------------------------------|-----|---------------------|-------------------------------|---|
| 000000000 9<br>00000010 3<br>00000020 3<br>00000030 0<br>00000040 H<br>00000050 5<br>00000060 8<br>00000060 H | 9F 04<br>32 33<br>30 39<br>57 2E<br>56 57<br>39 2 <i>I</i><br>56 0I<br>57 0I<br>57 FI | 4 57<br>3 33<br>9 32<br>3 DA<br>7 FF<br>7 5A<br>4 70<br>7 FF<br>7 04 | 56<br>9F<br>32<br>00<br>FF<br>37<br>67<br>FF<br>40 | 47<br>04<br>33<br>14<br>FF<br>5A<br>E8<br>FF<br>44 | 5A<br>57<br>33<br>20<br>FF<br>30<br>12<br>FF<br>54 | 5A<br>56<br>A8<br>00<br>FF<br>43<br>DB<br>FF | 5A<br>47<br>09<br>FE<br>FF<br>38<br>67<br>FF | 31<br>5A<br>20<br>F8<br>F1<br>36<br>FF<br>FF | 54<br>5A<br>09<br>FE<br>01<br>39<br>FF<br>FF | 5A<br>5A<br>FB<br>A7<br>06<br>32<br>FF<br>FF | 34<br>31<br>DA<br>0B<br>22<br>32<br>FF<br>FF | 57<br>54<br>BD<br>0D<br>01<br>33<br>FF<br>FF | 30<br>5A<br>FD<br>78<br>11<br>33<br>FF<br>FF | 39<br>34<br>8D<br>FF<br>7C<br>BE<br>FF<br>FF | 32<br>57<br>6F<br>FF<br>03<br>0B<br>FF<br>FF | @DT | 92<br>4W<br>. o<br> | Read<br>Write<br>Open<br>Save |   |
|                                                                                                    |                                                                                       |                                                                      |                                                    |                                                    |                                                    |                                              |                                              |                                              |                                              |                                              |                                              |                                              |                                              |                                              |                                              |     | •                   |                               |   |
| VI                                                                                                    | N W                                                                                   | VGZZ                                                                 | Z1T                                                | Z4W                                                | /092                                               | 233                                          |                                              |                                              |                                              | 1                                            | ₩VG                                          | ZZ2                                          | 1TZ                                          | 4₩(                                          | 922                                          | 33  | 1                   | Update dum                    |   |
| Serial number                                                                                                 | VW2                                                                                   | 27200                                                                | 2869                                               | 2233                                               | 3                                                  |                                              | Г                                            | Tran                                         | spor                                         | nder                                         | iden                                         | tifica                                       | tors                                         |                                              |                                              |     | 1                   |                               |   |
| Serial key                                                                                                    | bdfd                                                                                  | 8d6fc                                                                | 72Ы                                                | da                                                 |                                                    |                                              |                                              | Ke                                           | yID1                                         | 8                                            | 92a                                          | 7067                                         |                                              | ł                                            | (eyl                                         | 5   |                     |                               |   |
| MAC                                                                                                    | fbda                                                                                  | 0d78                                                                 |                                                    |                                                    |                                                    |                                              |                                              | Ke                                           | eylD                                         | 2 6                                          | 812                                          | db67                                         |                                              | 1                                            | Keyll                                        | D6  |                     |                               |   |
| Status                                                                                                    | 2000                                                                                  | )fef8f                                                               | e                                                  | _                                                  |                                                    |                                              |                                              | Ke                                           | yID3                                         | s [                                          |                                              |                                              |                                              | ŀ                                            | (eyl[                                        | 77  |                     |                               |   |
| Configuration                                                                                                 | f101                                                                                  | 0622                                                                 | 0111                                               |                                                    |                                                    |                                              |                                              | Ke                                           | yID4                                         | • [                                          |                                              | _                                            |                                              | ŀ                                            | (eyl                                         | 08  |                     |                               |   |
| PIN                                                                                                    | 2336                                                                                  | 6                                                                    |                                                    |                                                    | T                                                  |                                              | 1                                            |                                              |                                              |                                              |                                              |                                              | _                                            |                                              |                                              |     | 1                   |                               |   |
|                                                                                                    | ,                                                                                     |                                                                      |                                                    |                                                    | ſ                                                  | Pn                                           | ograi                                        | m da                                         | ta in<br>/Imn                                | ECL                                          | J - El                                       |                                              | 6 / M                                        | IED                                          | 9x<br>te                                     |     |                     |                               |   |

Нажатием кнопки "Read" считываются данные иммобилайзера. Кнопка "Write" программирует все НЕХ данные, если не стоит флажок "update dump" или часть данных, если этот флажок установлен.

Те же самые данные могут быть запрограммированы в ЕСU.

Также доступна функция к повторной установке иммо в чистую панель, что позволяет произвести адаптацию иммо к ECU.

# Специальная функция "EZS Kessy CAN"

"VAG K+CAN Commander" устанавливает связь с "EZS-Kessy / Entry And Start Autorization", по протоколу КWP2000 over TP2.0.

| t t   | Jnit name                  | VAG Number | Description                      | Coding    | Part/Imp/Supp N                                                                                                 | Prot.       | I |
|-------|----------------------------|------------|----------------------------------|-----------|----------------------------------------------------------------------------------------------------|-------------|---|
| )     |                            |            |                                  |           |                                                                                                    |             |   |
| 1 8   | Angine Control Unit-Master |            |                                  |           |                                                                                                    |             |   |
| 2 1   | Fransmisson                | Instrume   | ot cluster / Immobilizer special | functions |                                                                                                    |             |   |
| 3 1   | ABS                        |            |                                  |           |                                                                                                    |             |   |
| 4 9   | Steering Angle             |            |                                  |           |                                                                                                    |             |   |
| 5 B   | ZS-Kessy/Entry And Sta     | Codon      | neter                            | Read/Wri  | ite memory                                                                                                    |             |   |
| 6 2   | Seat memory passenger      |            | end current odometer volue       |           |                                                                                                    |             |   |
| 7 0   | Control head               |            | opp parters additioner value     | Read/     | Write EEPROM                                                                                                    |             |   |
| 8 0   | Climatronic/Auto HVAC      | 0          | Constant and the                 |           |                                                                                                    |             |   |
| 9 0   | Central Electic            | 0          | Current odometer value           | Read      | ROM/FLASH                                                                                                    |             |   |
| A.    |                            |            | New odometer value               |           | There's Date                                                                                                    |             |   |
| ва    | lir heating                |            |                                  | Hea       | d/Write HAM                                                                                                    |             |   |
| C     |                            |            | Chapge odometer                  | 0         | untern Road Atlanta Realm                                                                                       |             |   |
| D 2   | Slide door left            |            | onango odonoco                   | -         | usion resource the the                                                                                          | ennury area |   |
| K P   | ledia player 1             |            |                                  |           |                                                                                                    |             |   |
| 5 L   | Agital radio               | - Immo     | nbilizer (WES)                   |           |                                                                                                    |             |   |
| 0 8   | Park/steer assist          |            |                                  |           |                                                                                                    |             | _ |
| 2 0   | Ingine II                  | 0          | SECURITY ACCESS COD              | E         | Read Security Access                                                                                            | : Code      |   |
| 2 8   | uto Distance Begulator     |            |                                  |           |                                                                                                    |             |   |
| 4 9   | Suspend electronics        |            |                                  |           | Read/Write IMMR /                                                                                               | let e       |   |
| 5 8   | kirbag                     |            |                                  |           | The second second second second second second second second second second second second second second second se | and a       |   |
| 6 9   | Steering wheel             |            |                                  |           |                                                                                                    |             |   |
| 7 1   | Instrument Cluster         |            |                                  |           | Vehicle model :                                                                                                 |             |   |
|       |                            |            |                                  |           | Venicie model :                                                                                                 |             |   |
| Auto: | scan devices               |            | leset christer                   |           | 1 1 1 1 10                                                                                                    |             |   |

Эта специальная функция позволяет считать пин-код из Kessy у Q7 and A6 моделей.

Чтобы прочитать пин-код необходимо нескольких попыток, после каждой попытки Необходимо будет выключить/включить зажигание.

# Специальные функции с "K-Line"

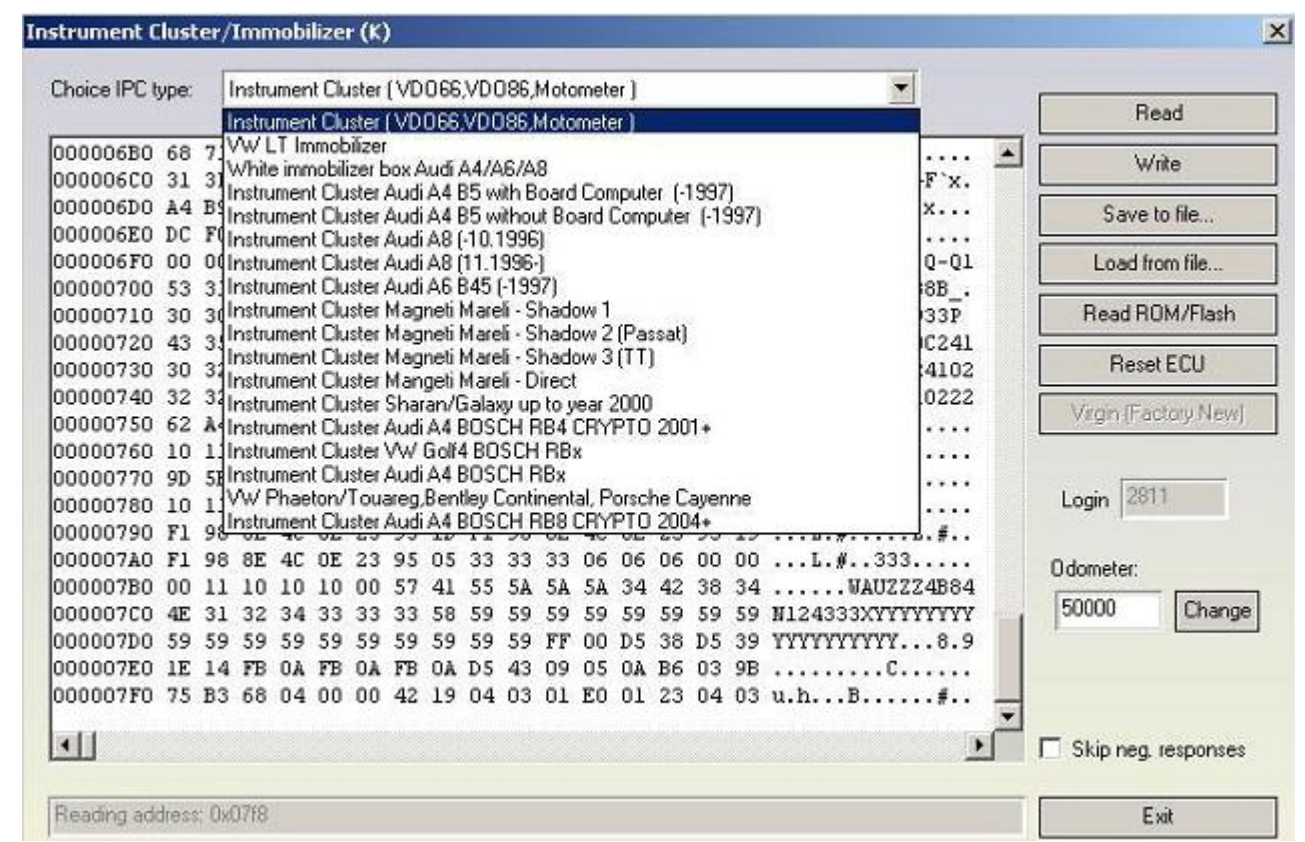

Необходимо выбрать тип комбинации приборов / иммо, после чего можно прочитать/записать EEPROM (откорректировать одометр, прочитать ПИН- код и так далее). Связь будет осуществляться по **K-Line** (KWP1281 или KWP2000), и это не зависит от конфигурации.

Для большинства комбинаций приборов осуществляется автоматическое считывание данных EEPROM (одометр/иммо).

Для комбинаций приборов Magneti Mareli см. Приложение А.

Иногда, если Вы пытаетесь получить доступ к комбинации приборов, выбирая неправильный тип, она может заблокироваться, и будет отклонять любые диагностические запросы, пока не будет произведен сброс удалением плавкого предохранителя или отключением клеммы аккумулятора. Например, панели Bosch будут заблокированы при выборе типа "Комбинация приборов (VDO66, VDO86, Motometer)".

Будьте очень осторожны, выбирая "Instrument Cluster Audi A4 BOSCH RB4 CRYPTO 2001+" и "Instrument Cluster Audi A4 BOSCH RBx". Вы прочитатьете EEPROM независимо от того, который из типов выбран, но если Вы выбрали неправильный тип, и Вы пытаетесь произвести изменения, Вы можете повредить панель. Правильность выбранного типа можно проверить следующим образом:

1. Выбрать "Instrument Cluster Audi A4 BOSCH RBx".

2. Прочитать EEPROM

3. Если показанный одометр соответствует текущему показанию, и если показанный логин принят, тогда тип -"Instrument Cluster Audi A4 BOSCH RBx"., иначе это "Instrument Cluster Audi A4 BOSCH RB4 CRYPTO 2001+".

Большинство комбинаций приборов нуждается в сбросе после изменения одометра. Можно попытаться послать диагностический запрос о перезагрузке (кнопка " Reset ECU"). Если функция не поддерживается, Вы должны удалить предохранитель комбинации приборов и поставить его снова.

## Специальные функции "ECU"

Специальные функции с "ЕСU":

- Чтение - запись памяти flash

- Чтение запись flash counters
- Чтение запись EEPROM
- Коррекция одометра (EDC15)

Функции становятся доступными после нажатия кнопки "ЕСU" в главном окне:

<sup>-</sup> Извлечение ПИН кода

<sup>-</sup> Включение/отключение иммо (EDC15/ME7x)

| ngine Control Unit - Special Functions                     | ×              |
|------------------------------------------------------------|----------------|
| Choice ECU type: VAG-EDC15x                                | Read EEPROM    |
| VAG-EDC15x                                                 |                |
| VAG-ME7.1.1/7.5/7.8 wakeup pattern 01                      | Write EEPROM   |
| 00000000 00 00 VAG-ME7.1.177.577.8 wakeup pattern 11 00 00 |                |
| 00000010 00 00 PDC1011 00 00                               | Save to file   |
| 00000020 00 00 EDC16U31 00 00                              |                |
| 00000030 00 00 EDC16U34 00 00                              | Load from file |
| 00000040 00 00 EDC16CP/EDC16CP34 00 00                     |                |
| 00000050 00 00 EDC15C4 Master 00 00                        | Login II       |
| 00000060 00 0dEDC16C4 Slave 00 00                          | Logn je        |
| 00000070 00 00 EDC1801 Master 00 00                        | Odometer:      |
| 00000080 00 00 EDC16131 Master 00 00                       |                |
| 00000090 00 00 EDC16U31 Slave 00 00                        | 0 Change       |
| 000000A0 00 00 MED 9.5.10 00 00                            | ,              |
| рооооово оо оо мер <u>9.1</u> ро оо                        | Immo fiN       |
| 000000C0 00 00[SIMOS PPD 1.1/1.5 [Siemens] 00 00           |                |
|                                                            | Immo REE       |
| 000000E0 00 00 00 00 00 00 00 00 00 00 0                   |                |
| 000000F0 00 00 00 00 00 00 00 00 00 00 0                   | Flash counter  |
| 00000100 00 00 00 00 00 00 00 00 00 00 0                   |                |
| 00000110 00 00 00 00 00 00 00 00 00 00 0                   | Att 0 Suc 0    |
| 00000120 00 00 00 00 00 00 00 00 00 00 00 00 0             |                |
| 00000130 00 00 00 00 00 00 00 00 00 00 00 00 0             | Flash tool ID: |
| 00000140 00 00 00 00 00 00 00 00 00 00 00 00 0             |                |
| 00000150 00 00 00 00 00 00 00 00 00 00 00 00 0             |                |
|                                                            | Bead Write     |
| 00000170 00 00 00 00 00 00 00 00 00 00 00 00 0             | 116555         |
|                                                            | Development    |
| 00000190 00 00 00 00 00 00 00 00 00 00 00 00 0             | Head Flash     |
|                                                            | Selder Flexib  |
|                                                            | Write Hash     |
|                                                            |                |
|                                                            | Exit           |

Перед любыми действиями необходимо уточнить тип ЕСU!

Можно выбрать следующие типы ECU – VAG- EDC15x, VAG – ME7.1.1/7.5/7.8, Porsche 5.2/7.8 BOSCH VAG-EDC15x, VAG-ME7.1.1, VAG-ME7.1, VAG-ME7.5, VAG-Cartronic ME7.8, EDC16U1, EDC16U3x/CP, etc. (Извлечение пин-кода, коррекция одометра, вкл/выкл иммо и т.д.) Например : 1.9 TDI – EDC15

| Choice ECU | lype | : [      | VAG      | -EDI | C15x | :  |          |            |    |          |          |    |    |     | ]  |            |                  |   | Read EE   | PROM  |
|------------|------|----------|----------|------|------|----|----------|------------|----|----------|----------|----|----|-----|----|------------|------------------|---|-----------|-------|
|            |      |          |          |      |      |    |          |            |    |          |          |    |    |     |    |            |                  |   | Write EE  | PROM  |
| 00000000   | F1   | FF       | FF       | FF   | FF   | 15 | 31       | 33         | 38 | 34       | 2E       | 31 | 34 | 9B  | 00 | CE         | 1384.14          | ~ | 4000020   | 943   |
| 00000010   | 15   | 31       | 33       | 38   | 34   | 2E | 31       | 34         | 6A | 00       | FF       | FF | FF | FF  | FF | FF         | .1384.14j        |   | Save to   | hle   |
| 0000020    | FF   | FF       | FF       | FF   | FF   | FF | FF       | FF         | FF | FF       | FF       | FF | FF | FF  | FF | FF         | •••••            |   | - and a   |       |
| 0000030    | FF   | FF       | 2F       | 2F   | FF   | FF | FF       | FF         | FF | FF       | FF       | FF | C1 | FF  | 6A | 00         |                  |   | Load Iron | n hle |
| 0000040    | 02   | 00       | 6A       | 00   | 00   | 00 | FO       | D8         | 00 | 00       | 00       | 00 | 00 | 00  | 8A | 00         |                  |   |           |       |
| 0000050    | 02   | 00       | 6A       | 00   | 00   | 04 | F7       | 77         | 00 | F7       | 77       | 00 | 84 | 87  | FC | 85         | jwv              |   | Login 189 | 8     |
| 0000060    | 02   | 00       | 00       | 00   | BE   | BF | BC       | <b>B</b> 3 | 00 | B3       | 00       | 00 | 00 | 00  | B4 | B5         |                  |   | rodu 1    |       |
| 0000070    | 00   | 00       | B8       | OB   | 96   | 07 | E3       | CE         | 01 | 00       | FF       | 00 | 00 | 00  | 00 | 00         | •••••            |   |           |       |
| 0000080    | 00   | 00       | 00       | 00   | 00   | 00 | 00       | 00         | 00 | 00       | 00       | 00 | 00 | 00  | 00 | 00         |                  |   | Odometer: |       |
| 0000090    | 00   | 00       | 00       | 00   | 00   | 00 | 00       | 00         | 00 | 00       | 00       | 00 | 00 | 00  | 00 | 00         | •••••            |   | 123400    | Chan  |
| 00000A0    | 00   | 00       | 00       | 00   | 00   | 00 | 00       | 00         | 00 | 00       | 00       | 00 | 00 | 00  | 00 | 00         | •••••            |   | Luncture. |       |
| 0000080    | 00   | 00       | 00       | 00   | 00   | 00 | 00       | 00         | 00 | 00       | 00       | 00 | 00 | 00  | FE | FF         |                  |   |           |       |
| 00000000   | FF.  | FF       | FF       | rr   | m    | FF | FF       | ID         | 00 | 00       | FF       | FF | 03 | 23  | 40 | 80         | ····.#4.         |   | Immo      | ON.   |
| 00000000   | 80   | 00       | 01       | 28   | 02   | 00 | 00       | 00         | 81 | 00       | 21       | 40 | 02 | UZ  | 00 | 01         | (                |   | -         |       |
| 00000E0    | 28   | 02       | 00       | 00   | 100  | 00 | 14       | 44         | 40 | 08       | 08       | 00 | 01 | 28  | PP | 10         | (                |   | Immo      | OFF   |
| 0000010    | 00   | 10       | 3E       | 90   | ID   | 40 | 01       | 01         | 00 | 01       | 28       | 03 | 00 | 00  | 00 | 12         |                  |   |           |       |
| 001000     | 59   | 10       | 44       | 01   | 01   | 00 | 01       | 28         | 01 | 00       | UU       | 05 | 90 | 9E  | FF | FF         | I.D (            |   |           |       |
| 0000110    | 11   | FF       | PP       | 11   | 11   | PP | rr<br>C2 | 20         | 11 | PP<br>DA | rr<br>ro | 11 | 11 | P P | rr | 11         |                  |   |           |       |
| 0000120    | 51   | rr<br>al | rr<br>FF |      | 20   | 50 | 20       | 39         | 20 | 20       | 34       | 30 | 90 | 26  | AZ | 06         | MIZ6700007265    |   | Read      | lash  |
| 0000130    | 11   | 41       | 55       | JA   | 30   | AC | 30       | 43         | 30 | 30       | 33       | 31 | 33 | 30  | 33 | <b>D</b> 2 | .AU2620C009/363. | × | -         |       |
|            |      |          |          |      |      |    |          |            |    |          |          |    |    |     |    |            |                  | > | Write     | lash  |
| ione :     | -    | -        | _        | -    | -    | -  | -        | -          | _  |          |          |    | _  |     | _  |            |                  |   | 5.0       |       |

Когда осуществляется чтение/запись памяти flash ECU (или изменение flash counters):

1. В случае EDC15 лучше удалить предохранитель 11, чтобы предотвратить связь с комбинацией приборов.

2. В случае ME7.х или ECU Porsche можно прочитать память flash подобно чтению EEPROM, только необходимо снять флажок автоопределения EEPROM и указать начальный адрес и длину дампа.

3. При считывании всегда сохраняйте оригинальную прошивку!

4. Используя EDC16 пожалуйста заметьте, flash, которая была прочитана, сохраняется автоматически в подпапку "Flash" и может использоваться для восстановления flash.

**ВНИМАНИЕ**: Файл - закриптован!!! Не используйте его непосредственно для записи! В случае неисправности во время прошивки, устройство необходимо перевести в boot-режим, который позволяет перепрограммировать устройство. После этого можно восстановить flash с помощью функции "Custom Read/Write".

5. Во время перезаписи flash отключите заставки, режимы экономии питания и посторонние приложения.

6. Чтение/запись flash может занять много времени (особенно, когда используется протокол CAN) – слабые аккумуляторы могут разрядиться.

# Специальная функция "адаптация Kessy"

"Адаптация Kessy" может использоваться для адаптации нового kessy. Адаптация может проводиться по протоколам CAN- TP2.0, K-KWP2000 и также может использоваться с Porsche Cayenne.

Чтобы выполнить адаптацию, Вы должны знать код доступа безопасности старого иммо автомобиля (Код доступа Безопасности WFS) и также Составляющий код нового kessy.

| Kessy adaptation |        |              |               |            |        |             |
|------------------|--------|--------------|---------------|------------|--------|-------------|
| 4E0905852D 1834  | Get ID | CS acc. code | WFS acc. code |            | Coding | 0.2010      |
|                  |        | 4342         | 7068          | Adaptation | 4328   | C 1254 Wile |

# Специальная функция "ММІ-телевизионная активация"

Используя эту специальную функцию Вы можете изменить ограничение скорости MMI совместимых автомобилей, или изменения скорости выключения TV на автомобилях: Покрытые транспортные средства:

- Ауди А3/S3
- Ауди Аб/S6 (ММІ до июля 2006)
- Ауди Allroad (MMI до июля 2006)
- Ауди A8/S8 (ММІ до июля 2006)
- Ауди Allroad (MMI до июля 2006)
- Ауди А6/S6 (MMI, начинающийся с августа 2006)
- Ауди Allroad (ММІ, начинающийся с августа 2006)
- Ауди А8/S8 (MMI, начинающийся с августа 2006)
- Ауди Allroad (MMI, начинающийся с августа 2006)

| TV Activation           | ×      |
|-------------------------|--------|
| Speed Limit: 0 km/h     | DK )   |
| @ Edition 1 C Edition 2 | Cancel |

Используйте следующее правило настройки выключения TV

- если автомобиль - до 2007 попытайтесь в режиме edition 1. Если попытка неудачна, нужно выждать с включенным зажиганием 30 минут и затем пробовать edition 2.

Если автомобиль после 2007, попробовать сначала edition 2.

# Специальная функция " "Custom memory access Download/Upload/ReadMemory"

Функция доступна из списка специальных функций и из главного окна программы. Возможности одинаковы с тем различием, что в стандартном диагностическом диалоге пользователь должен открыть диагностическую связь, выполнить доступ, войти в диагностическую сессию, выбрать старт чтения - записи. Когда эти функциональные возможности открыты из "Специальных функций" эти действия автоматизированы.

Данной функцией можно читать/программировать память в каком-либо устройстве. Запросы могут быть отправлены из окна функции, в некоторых устройствах – из окон этих устройств. Функция используется для исследования, чтения/программирования памяти flash (например можно программировать внутреннюю память flash EDC16). В качестве примера - чтение части памяти flash EDC16CP.

| ustom memory download/upload                     | >                                                                                                    |
|--------------------------------------------------|----------------------------------------------------------------------------------------------------|
| Choice ECU type: EDC16CP/EDC16CP34               | Read                                                                                                    |
| 00000000 0 0 00 00 00 00 00 00 01 01 00 01 00 00 | Write<br>Save to file<br>Load from file<br>Connection<br>St. Address 40000<br>Len. of req. f0<br>Total size 100<br>Step 0<br>Encryption 0<br>Encryption 0<br>En |
| Reading (100%)                                   | Exit                                                                                                    |

Перед чтением/программированием необходимо уточнить диагностическую сессию.

В примере используемая сессия "86".

Если Вы хотите сохранить текущую диагностическую сессию, просто поставьте сессию "0".

Специальные функции с "Airbag"

Эта специальная функция посвящена, чтобы очистить данные столкновения модуля "Airbag". Для некоторых моделей подушек требуется также очистить сохраненные коды неисправности. Обычный запрос сброса ошибок ошибки подушек не сотрет, только правкой дампа EEPROM.

| Airbag                                         | ×                           |
|------------------------------------------------|-----------------------------|
| Choice ECU type:                               | Read EEPROM<br>Write EEPROM |
|                                                |                             |
|                                                | Load from file              |
|                                                |                             |
| 00000030 00 00 00 00 00 00 00 00 00 00 0       | Clear crash data            |
| 00000040 00 00 00 00 00 00 00 00 00 00 0       |                             |
| 00000050 00 00 00 00 00 00 00 00 00 00 0       |                             |
| 00000060 00 00 00 00 00 00 00 00 00 00 0       |                             |
| 00000070 00 00 00 00 00 00 00 00 00 00 0       |                             |
| 00000080 00 00 00 00 00 00 00 00 00 00 0       |                             |
|                                                |                             |
| 000000A0 00 00 00 00 00 00 00 00 00 00 0       |                             |
|                                                |                             |
| 00000000 00 00 00 00 00 00 00 00 00 00         |                             |
|                                                |                             |
| 000000E0 00 00 00 00 00 00 00 00 00 00 0       |                             |
| 000000F0 00 00 00 00 00 00 00 00 00 00 0       |                             |
| 00000100 00 00 00 00 00 00 00 00 00 00 0       |                             |
| 00000110 00 00 00 00 00 00 00 00 00 00 0       |                             |
| 00000120 00 00 00 00 00 00 00 00 00 00 00 00 0 |                             |
|                                                |                             |
|                                                |                             |
|                                                |                             |
|                                                |                             |
|                                                |                             |
|                                                |                             |
|                                                |                             |
|                                                | 1                           |
| T                                              |                             |
|                                                |                             |
|                                                | Exit                        |

В некоторых моделях "airbag" ошибки DTCs в EEPROM автоматически стираются, в некоторых удаляются вручную.

Поддерживаемые типы блоков:

1C0 909 605 C, 8L0 959 655 A, 1J0 909 609, 6Q0 909 605 C,6Q0 909 605 A, 6Q0 909 605 B, 3B0 959 655 B, 1C0 909 605 F, 1C0 909 605 H, 1J0 909 607, 1J0 909 603, 4B0 959 655 C, 4B0 959 655 J, 4D0 959 655 C, 8L0 959 655 F,8A0 959 655 C, 8A0 959 655 K, 8A0 959 655 K, 4D0 959 655 H, 8D0 959 655 C, 8D0 959 655 L

## Специальная функция "обучение Ключа"

В этом диалоговом окне нужно ввести код доступа иммо, извлеченного некоторыми из специальных функций, описанных выше. Необходимо указать число ключей, которые будут обучены.

| Key learning           |                                                                                                    |          |
|------------------------|----------------------------------------------------------------------------------------------------|----------|
| Vehicle model:         | Audi A8 - 1999 (external immobilizer box KW/1281)                                                                                     | •        |
| New key count          | Audi A8 - 1999 (external immobilizer box KW1281)<br>Audi A2/A3/A6/Allroad 1997- (k-line diagnosis KW1281)                             | ^        |
| Login/Security code:   | Audi A4 1997-2002 (k-line diagnosis KW1281)<br>Audi A4 2002- (k-line diagnosis KW2000)<br>Audi A8 1999-2002 (k-line diagnosis KW1281) |          |
| If your car is with wh | Audi A3/A8 (CAN)<br>Audi A6/Q7/Allroard (CAN)                                                                                         |          |
| Instrument/Inmobili    | Seat Altea (CAN)                                                                                                    | <u> </u> |

Общая процедура обучения ключей:

- 1. Введите код доступа и число ключей
- 2. Включите зажигание (новый или существующий ключ)
- 3. Нажмите кнопку learn
- 4. Ждите до появлении надписи adaptation finished
- 5. Удалите ключ и включите зажигание остальными ключами.

В некоторых новых автомобилях перед обучением ключей необходимо выждать пять минут с включенным зажиганием (Skoda Fabia 2006+, Skoda Roomster 2006+, Scoda Superb 2007+, VW Polo 2006+, Seat Ibiza 2006+) Если в процедуре обучения есть особые действия (требования), Вы будете уведомлены в процессе обучения. Например, для некоторых моделей возможно обучить ключ, который куплен не у дилера. Также для некоторых моделей Вы можете обучить ключ, и все ранее обученные ключи останутся активными.

## Специальная функция "Dump Tool"

Используя эту функцию Вы можете вычислить коды доступа, откорректировать одометр и т.д.

Используется EEPROM от соответствующего устройства. После того, как в считанный дамп внесены необходимые изменения, он сохраняется в новый файл и его можно записать в EEPROM устройства.

| 0000000  | 81 | 80 | 01 | 00 | 00 | 00 | 2E       | 00         | 00 | 00 | 00 | 04 | 29 | 01 | 00 | 00 | ) 🔺               | Load dump            |
|----------|----|----|----|----|----|----|----------|------------|----|----|----|----|----|----|----|----|-------------------|----------------------|
| 0000010  | 00 | 30 | 26 | 25 | AB | AA | D1<br>2F | 31         | 37 | 34 | 34 | 22 | 30 | 30 | 30 | 31 |                   | Save dump            |
| 0000020  | 31 | 32 | 28 | 30 | 34 | 01 | 00       | 00         | 01 | 00 | 00 | 01 | FF | 01 | 00 | 01 | 12 04             |                      |
| 10000040 | 00 | 11 | 10 | 53 | 33 | 44 | 30       | 39         | 30 | 39 | 31 | 33 | 35 | 4F | 20 | D7 | \$3D0909135N      | Swap bytes L/H       |
| 0000050  | 35 | 57 | 4B | 34 | 37 | 30 | 32       | 31         | DA | 56 | 42 | 52 | 42 | 34 | 78 | DA | 5WK47021, VBRB4x. |                      |
| 0000060  | 56 | 42 | 52 | 42 | 34 | 78 | DA       | 56         | 42 | 52 | 42 | 34 | 78 | 05 | 04 | 00 | VBRB4x.VBRB4x     |                      |
| 0000070  | 00 | FF | 01 | FF | FF | FF | FF       | 01         | FF | FF | FF | FF | 01 | FF | FF | FF |                   | Login 2344 Show keys |
| 080000   | FF | 01 | FF | FF | FF | FF | 01       | FF         | FF | FF | FF | 01 | FF | FF | FF | FF |                   | Immo number          |
| 0000090  | 01 | FF | FF | FF | FF | 01 | FF       | FF         | FF | FF | 01 | FF | FF | FF | FF | 01 |                   |                      |
| 0A00000  | 00 | 7D | 56 | 57 | 5A | 33 | 5A       | 30         | 44 | 31 | 32 | 39 | 31 | 38 | 34 | 38 | .)VWZ3Z0D1291848  | VWZ3ZUD1291848 Se    |
| 00000B0  | 01 | 00 | 00 | 00 | 00 | 00 | 00       | 00         | 55 | 00 | 50 | 04 | 55 | 00 | 50 | 04 | U.P.U.P.          | MN                   |
| 0000000  | 01 | 00 | 00 | 00 | 01 | 00 | 00       | 00         | 01 | 00 | 00 | 00 | 01 | 00 | 00 | 00 |                   |                      |
| 0000000  | 01 | 00 | 00 | 00 | 01 | 00 | 00       | 00         | D5 | 84 | B4 | FO | 88 | B2 | FO | 89 |                   | WVWZZZ7DZ58003909 Se |
| 00000E0  | B3 | FO | 97 | C1 | FO | 86 | 78       | <b>A</b> 3 | FO | 78 | A3 | FO | 2C | 3F | 00 | 00 | x,?               |                      |
| 00000F0  | 00 | 00 | 84 | 32 | 19 | 32 | 06       | A3         | F1 | 12 | CE | 28 | 48 | 51 | 0E | 40 | 2.2 (HQ.L         |                      |
| 0000100  | 1E | 6E | 71 | BB | 19 | 78 | 01       | 00         | 7B | 7Å | 01 | 00 | Cl | 39 | 87 | 04 | .nqx{z9 🗸         |                      |
|          |    |    |    |    |    |    |          |            |    |    |    |    |    |    |    |    |                   |                      |

# VAG K+CAN CHECK

Функция самодиагностики донгла и USB интерфейса. Есть два раздела:

- Проверка донгла

- Проверка USB интерфейса

Нажатием кнопки "Detect" в разделе проверки донгла в случае правильного ключа считывается дамп донгла. При несогласованности ключа чтение не будет произведено. Если Вы определяете файл дампа в "разделе проверки донгла" и нажимаете "Generate dump", данные донгла будут считаны и сохранены. Если Вы получаете сообщение об ошибках "0x10001" при выполнении VAG K+CAN CHECK, или возникают другие проблемы со связью донгла с компьютером, отправьте дамп аппаратного ключа в "support@abritus72.com"

В "разделе проверка Интерфейса" есть возможность выполнить обнаружение интерфейса. Кнопка "Detect Interface" проверяет пригодность интерфейса, версию встроенного программного обеспечения и идентификатор интерфейса. Вы можете выполнить также тест K-Line, интерфейс должен быть подключен к OBDII и 12V. В случае обнаружения интерфейса и подключении K-Line, тест может быть сохранен в файл (кнопка "Generate dump") Этот файл отправляется производителю, если есть проблемы с распознаванием интерфейса.

## VAG K+CAN UPDATE REQUEST

Функция обновление ПО VAG K+CAN позволяет произвести обновление программного обеспечения для интерфейса и для устранения проблем, указанных в разделе "Поиск неисправностей".

| VIIG VAG K+CAN upo      | late request                            | ×                    |
|-------------------------|-----------------------------------------|----------------------|
| Last SW re<br>VAG K+CAN | leased from Abritus72:<br>commander 4.1 | ▲<br>▼               |
|                         |                                         | Check latest version |
| Request data —          |                                         |                      |
| Contact person:         | Peter Adams                             | ×                    |
| e-mail:                 | peter.adams@yahoo.com                   | ж                    |
| Interface ID:           | 80D9 ×                                  | Request              |
|                         |                                         | Exit                 |

При нажатии кнопки "Check latest version" программа соединится через Интернет с домашней страницей производителя и сообщит о последней версии ПО.

Если Вы хотите получить это последнее программное обеспечение, или возникают проблемы, описанные в разделе "Поиск неисправностей" необходимо заполнить данные в поле "Request data" и нажать кнопку "Request".

При этом донгл и интерфейс должны быть подключены с компьютеру. После запроса создается файл вида "SW\_Update\_Req\_xxxx.bin", где "xxxx" - номер Вашего интерфейса (2 или 4 цифры). После того, как файл сгенерирован, Вам будет предложено отправить этот файл производителю автоматически. Если автоматической отправки не происходит, можно отправить файл электронной почтой на адрес: update@abritus72.com.

# "Поиск неисправностей"

Проблема: при запуске VAG K+CAN интерфейс не обнаружен ("Interface NOT found"). Решение:

- Убедитесь, что драйверы интерфейса USB установлены правильно. Интеррфейс USB в диспетчере борудования должен появиться как "Последовательный порт USB (COMxx)" где

"хх" - номер порта

- Если интерфейс в списке есть, попытайтесь отключить и подключить его снова в USB слот и перезагрузите VAG K+CAN .

- Если проблема не устранена, можно попытаться установить используемый порт вручную:

Запустить VAG K+CAN .

Нажать кнопку "Options"

Отключить флажок "Autodetect" и ввести номер порта, указанного в диспетчере оборудования.

Изменения вступят в силу после рестарта VAG K+CAN .

Внимание! Используемый порт меняется при установке интерфейса в различные слоты USB, таким образом установка порта вручную должна соответствовать задействованному разъему USB.

- Если проблема не устранена, необходимо в разделе VAG K+CAN CHECK

провести проверку донгла и интерфейса и отправить сгенерированные дампы в Abritus72 Ltd.

Проблема: при запуске VAG K+CAN на заставке нет сообщения "Interface

found" или написано "Interface NOT found". Решение: - Попытайтесь отключить и полключить донгл и интерфейс USB снова

Решение: - Попытайтесь отключить и подключить донгл и интерфейс USB снова в слот USB и перезапустите " VAG K+CAN ".

- Если проблема не устранена, пожалуйста выполните VAG K+CAN UPDATE REQUEST (запрос на обновление программного обеспечения). Убедитесь что версия ПО VAG K+CAN является по крайней мере 1.1 (отображется в заголовке, когда начато обновление ПО). Укажите в письме, какая проблема возникает при работе с VAG K+CAN.

Проблема: при запуске VAG K+CAN сообщение "Error code: 0x10001. Please contact 'support@abritus72.com' with the Error code in the subject".

Решение: - Попытайтесь обновить программное обеспечение. Убедитесь что версия ПО **VAG K+CAN** является по крайней мере 1.1 (отображется в заголовке, когда начато обновление ПО). Укажите в письме, какая проблема возникает при работе с **VAG K+CAN**.

Проблема: при запуске VAG K+CAN сообщение "Interface found" отображено, но связи с устройством (особенно через K-Line) нет.

Решение: Убедитесь, что рабочая папка программы установлена в той же папке, что и VAG K+CAN.

Проблема: устройство иногда соединяется с устройством под К Строки, и иногда нет.

Решение: Попытайтесь увеличить/уменьшить параметр "Wakeup echo delay".

Проблема: связь с устройством по протоколу K-Line.

Решение: Попытайтесь увеличить/уменьшить параметры "Inter byte time", "Time between messages" и "Communication echo delay".

## ПРИЛОЖЕНИЯ

### Программирование панелей Magneti Marelli (K-line)

### Audi A3, Audi A6:

- Доступ к эим типам панелей осуществляется через "Magneti Marelli direct". - ЕЕРROM отображается от адреса 0x3800 до 0x3FFF (длина 0x800 - 2048 байт). Но на некоторых программных версиях это может измениться, поэтому нужно считывать память целиком. Для определения области EEPROM нужно найти код иммо и VIN (AUZ... и WAUZ).

Чтобы извлечь код и откорректировать одометр, используйте калькулятор контрольной суммы. Калькулятор контрольной суммы отображает логин и пробег, можете извлечь логин самостоятельно:

1. В дампе ищут VIN (номер иммо) (AUZ ..., WAUZ ...). Если VIN найден, тогда логин - два байта перед номером VIN.

| 00003B10 | FF | FF | FF | FF            | FF | FF | FF | FF            | FF            | FF | FF | $\mathbf{FF}$ | FF            | FF | FF | FF |                |
|----------|----|----|----|---------------|----|----|----|---------------|---------------|----|----|---------------|---------------|----|----|----|----------------|
| 00003B20 | FF | FF | FF | FF            | FF | FF | FF | FF            | FF            | FF | FF | FF            | FF            | FF | FF | FF |                |
| 00003B30 | FF | FF | FF | $\mathbf{FF}$ | FF | FF | FF | $\mathbf{FF}$ | $\mathbf{FF}$ | FF | FF | FF            | $\mathbf{FF}$ | FF | 87 | 6F |                |
| 00003B40 | 78 | 90 | FF | FF            | FF | FF | FF | $\mathbf{FF}$ | 00            | 00 | FF | FF            | FF            | FF | FF | 00 | x              |
| 00003B50 | 00 | FF | FF | FF            | FF | FF | FF | FF            | 00            | 01 | 04 | ιOD           | 2B            | 41 | 55 | 5A | +AUZ           |
| 00003B60 | 35 | 5A | 30 | 41            | 58 | 58 | 58 | 58            | 58            | 58 | 58 | 11            | 1E            | ЗB | 5A | 79 | 5ZOAXXXXXXX;Zy |
| 00003B70 | 96 | B6 | 00 | FF            | FF | 42 | 20 | 93            | 9D            | 43 | 7F | FF            | 30            | 42 | DE | B5 | BCOB           |
| 00003B80 | 57 | 42 | 20 | E8            | 31 | FF | FF | FF            | $\mathbf{FF}$ | FF | FF | FF            | FF            | FF | FF | FF | WB .1          |
| 00003B90 | FF | FF | FF | FF            | FF | 04 | OD | 2B            | 41            | 55 | 5A | 35            | 5A            | 30 | 41 | 58 | +AUZ5ZOAX      |
| 00003BA0 | 58 | 58 | 58 | 58            | 58 | 58 | 11 | 1E            | ЗB            | 5A | 79 | 96            | B6            | 00 | FF | FF | XXXXXX; Zy     |
| 00003BB0 | 42 | 20 | 93 | 9D            | 43 | 7F | FF | 30            | 42            | DE | B5 | 57            | 42            | 20 | E8 | 31 | BCOBWB .1      |
| 00003BC0 | FF | FF | FF | FF            | FF | FF | FF | FF            | FF            | FF | FF | FF            | FF            | FF | FF | FF |                |
| 00003BD0 | 04 | OD | 2B | 41            | 55 | 5A | 35 | 5A            | 30            | 41 | 58 | 58            | 58            | 58 | 58 | 58 | +AUZ5Z0AXXXXXX |
| 00003BE0 | 58 | 11 | 1E | ЗB            | 5A | 79 | 96 | B6            | 00            | FF | FF | 42            | 20            | 93 | 9D | 43 | X;ZyBC         |

Например, на изображении выше VIN AUZ5Z0AXXXXXX, и логин - "0D2B" в шестнадцатеричном или 3371 в десятичном числе

2. Если номера иммо нет, то логин нужно искать в области 0x0070-0x009F в EEPROM. Начиная с 0x0070 в EEPROM (то есть 0x3870 в области памяти) должна быть длинная последовательность 0xFF (приблизительно 7-8 байт). Первые два байта, после 0xFF, должны быть логином.

| 00003800 | FF | FF | FF | FF | FF | FF | FF | FF | FF | FF | FF | FF | FF | FF | FF | FF |        |
|----------|----|----|----|----|----|----|----|----|----|----|----|----|----|----|----|----|--------|
| 00003810 | FF | FF | FF | FF | FF | FF | FF | FF | FF | FF | FF | FF | FF | FF | FF | FF | -      |
| 00003820 | FF | FF | FF | FF | FF | FF | FF | FF | EA | 00 | 01 | 18 | 1F | CC | FF | FF |        |
| 00003830 | FF | EA | D6 | 01 | FD | C1 | 1E | FF | FF | FF | 1E | FF | FF | FF | 1E | FF |        |
| 00003840 | FF | FF | 06 | 06 | F9 | FF | FF | FF | 10 | 00 | 47 | 45 | 36 | 35 | 54 | 54 | GE65TT |
| 00003850 | 31 | 30 | 30 | 30 | 31 | 10 | FF | FF | FF | FF | FF | FF | FF | FF | FF | 23 | 10001# |
| 00003860 | 07 | 23 | 03 | 02 | 00 | 00 | 1E | 00 | 32 | 20 | 00 | 00 | 02 | 00 | 32 | FF | .#22.  |
| 00003870 | FF | FF | FF | FF | FF | FF | FF | FF | FF | FF | FF | FF | FF | FF | FF | FF |        |
| 00003880 | FF | 04 | 7F | 00 | 01 | OF | 14 | FB | 00 | 00 | 02 | 00 | FF | FF | FF | FF |        |
| 00003890 | FF | FF | FF | FF | 03 | 6D | FF | FF | FF | FF | FE | 63 | 1B | FF | FE | 63 | mcc    |
| 000038A0 | 1B | FF | FE | 63 | 1B | FF | FE | 63 | 1B | FF | FE | 63 | 1B | FF | FE | 63 | cccc   |

Например, на изображении выше начинаяс адреса 0x0080 EEPROM 17 байт с 0xFF, затем следует логин 0x047F в шестнадцатеричном или 1151 в десятичном виде.

Одометр корректируется следующим образом:

1. Выбрать "Magneti Marelli direct" и нажать кнопку "Read"- считывается область памяти полностью.

2. Сохраните дамп в файл, затем извлеките область EEPROM от 0x3800 до 0x3FFF и сохраните это в другой файл.

3. Откройте файл EEPROM в калькуляторе контрольной суммы (донгл интерфейса должен быть подключен), установите пробег и сохраните изменения в файле EEPROM.

4. Измените данные EEPROM в файле с целой областью памяти.

5. Откройте файл с измененной целой областью памяти и нажмите кнопку " Write".

Появится сообщение с просьбой указать начальный адрес ЕЕРROM и длину файла - 0х3800 и 0х800, нажать ОК.

- Сначала попытайтесь обратиться к панели, как "Magneti Marelli direct" (от 2000г ода), при успешной связи продолжить, как описано выше.

- Если связи нет, выбрать "Magneti Marelli - Shadow 3 (TT)" и считать EEPROM. Логин может быть расположен как описано выше, а пробег начинается с адреса 0хАА по 0х1С8 (показано на изображении ниже).

| 00000000  | 00            | 1D            | 00            | 17            | 00            | OA | 00 | OA            | 00            | OB | 00 | OB | 00 | OC | 00 | OD |
|-----------|---------------|---------------|---------------|---------------|---------------|----|----|---------------|---------------|----|----|----|----|----|----|----|
| 00000010  | 00            | 0E            | FF            | FF            | FF            | FF | FF | FF            | FF            | FF | FF | FF | FF | FF | FF | FF |
| 00000020  | FF            | FF            | $\mathbf{FF}$ | FF            | FF            | FF | FF | $\mathbf{FF}$ | ΕA            | 00 | 03 | 78 | 00 | 2B | FF | FF |
| 00000030  | FF            | FF            | FF            | FF            | ED            | 9B | FF | F9            | FF            | FF | FF | FF | 1E | FF | 1E | FF |
| 00000040  | 1E            | FF            | 39            | 69            | C6            | 96 | 58 | 58            | 58            | 58 | 58 | 58 | 58 | 58 | FF | FF |
| 00000050  | 06            | 06            | FF            | FF            | FF            | FF | 10 | 00            | 58            | 58 | 58 | 58 | 58 | 58 | 58 | 58 |
| 00000060  | 58            | 58            | 58            | FF            | FF            | FF | FF | FF            | FF            | FF | FF | FF | FF | FF | FF | FF |
| 00000070  | 09            | FF            | FF            | FF            | FF            | FF | FF | FF            | FF            | FF | FF | FF | FF | FF | FF | FF |
| 00000080  | FF            | FF            | FF            | FF            | FF            | FF | FF | FF            | FF            | FF | FF | FF | FF | FF | FF | FF |
| 00000090  | FF            | $\mathbf{FF}$ | 1D            | EΒ            | 00            | 04 | OF | 00            | FF            | FF | FF | FF | FF | FF | FF | FF |
| 000000A0  | FF            | FF            | FF            | FF            | FF            | FF | 03 | 6B            | FF            | FF | FF | FF | FF | FE | 37 | FF |
| 000000B0  | FΕ            | 35            | 17            | BF            | $\mathbf{FF}$ | FΕ | 37 | BF            | FF            | FΕ | 37 | BF | FF | FE | 37 | BF |
| 000000000 | FF            | FE            | 37            | $\mathbf{BF}$ | FF            | FΕ | 37 | BF            | FF            | FΕ | 37 | BF | FF | FE | 37 | BF |
| 000000D0  | FF            | FE            | 37            | BF            | $\mathbf{FF}$ | FΕ | 37 | BF            | $\mathbf{FF}$ | FΕ | 37 | BF | FF | FE | 37 | BF |
| 000000E0  | FF            | FΕ            | 37            | BF            | FF            | FΕ | 37 | BF            | FF            | FΕ | 37 | BF | FF | FΕ | 37 | BF |
| 000000F0  | FF            | FE            | 37            | BF            | FF            | FE | 37 | BF            | FF            | FE | 37 | BF | FF | FE | 37 | BF |
| 00000100  | $\mathbf{FF}$ | FΕ            | 37            | BF            | $\mathbf{FF}$ | FΕ | 37 | BF            | FF            | FΕ | 37 | BF | FF | FΕ | 37 | BF |
| 00000110  | FF            | FE            | 37            | BF            | FF            | FE | 37 | BF            | FF            | FE | 37 | BF | FF | FE | 37 | BF |
| 00000120  | FF            | FE            | 37            | BF            | $\mathbf{FF}$ | FΕ | 37 | BF            | FF            | FΕ | 37 | BF | FF | FE | 37 | BF |
| 00000130  | FF            | FE            | 37            | BF            | FF            | FΕ | 37 | BF            | FF            | FΕ | 37 | BF | 00 | 01 | C8 | 40 |
| 00000140  | 00            | 01            | CA            | E8            | 00            | 01 | C8 | 40            | 00            | 01 | C8 | 40 | 00 | 01 | C8 | 40 |
| 00000150  | 00            | 01            | C8            | 40            | 00            | 01 | C8 | 40            | 00            | 01 | C8 | 40 | 00 | 01 | C8 | 40 |
| 00000160  | 00            | 01            | C8            | 40            | 00            | 01 | C8 | 40            | 00            | 01 | C8 | 40 | 00 | 01 | C8 | 40 |
| 00000170  | 00            | 01            | C8            | 40            | 00            | 01 | C8 | 40            | 00            | 01 | C8 | 40 | 00 | 01 | C8 | 40 |
| 00000180  | 00            | 01            | C8            | 40            | 00            | 01 | C8 | 40            | 00            | 01 | C8 | 40 | 00 | 01 | C8 | 40 |
| 00000190  | 00            | 01            | C8            | 40            | 00            | 01 | C8 | 40            | 00            | 01 | C8 | 40 | 00 | 01 | C8 | 40 |
| 000001A0  | 00            | 01            | C8            | 40            | 00            | 01 | C8 | 40            | 00            | 01 | C8 | 40 | 00 | 01 | C8 | 40 |
| 000001B0  | 00            | 01            | C8            | 40            | 00            | 01 | C8 | 40            | 00            | 01 | C8 | 40 | 00 | 01 | C8 | 40 |
| 000001C0  | 00            | 01            | C8            | 40            | 00            | 01 | C8 | 40            | 00            | 01 | C8 | 40 | FF | OD | 85 | FF |
| 000001D0  | FF            | FF            | FF            | FF            | FF            | FF | FF | FF            | FF            | FF | FF | FF | FF | FF | FF | FF |
| 000001E0  | FF            | $\mathbf{FF}$ | FF            | FF            | FF            | FF | FF | FF            | FF            | FF | FF | FF | FF | FF | FF | FF |

Пробег состоит из двух блоков – 0х90 байт пробег с инверсией, следующие 0х90 байт – пробег в явном виде. Для этого типа панелей пробег и логин определяется автоматически, и пробег изменяется кнопкой "Change".

VW Passat - до 1998 года

- Сначала попытайтесь обратиться к панели, как "Magneti Marelli direct" (от 2000г ода), при успешной связи продолжить, как описано выше.

- Если связи нет, выбрать "Magneti Mareli - Shadow 2 (Passat)" и считать EEPROM. Высвечивается логин, пробег отображается, как "0", но может быть изменен. При нажатии кнопки "Change odometer", появляется окно, в котором вводится текущий и новый пробег.

#### **VW Beatle**

- Сначала попытайтесь обратиться к панели, как "Magneti Marelli direct" (от 2000г ода), при успешной связи продолжить, как описано выше.

- Если связи нет, выбрать "Magneti Mareli - Shadow 1" и считать EEPROM. Логин не показывается, пробег отображается, как "0", не

отображенный. Одометр отображен как "0", но может быть изменен. При нажатии кнопки "Change odometer", появляется окно, в котором вводится текущий и новый пробег.

Porsche Cayenne/VW Touareg бензиновые моторы – сброс ECU предохранителями 26---36\_\_\_\_41

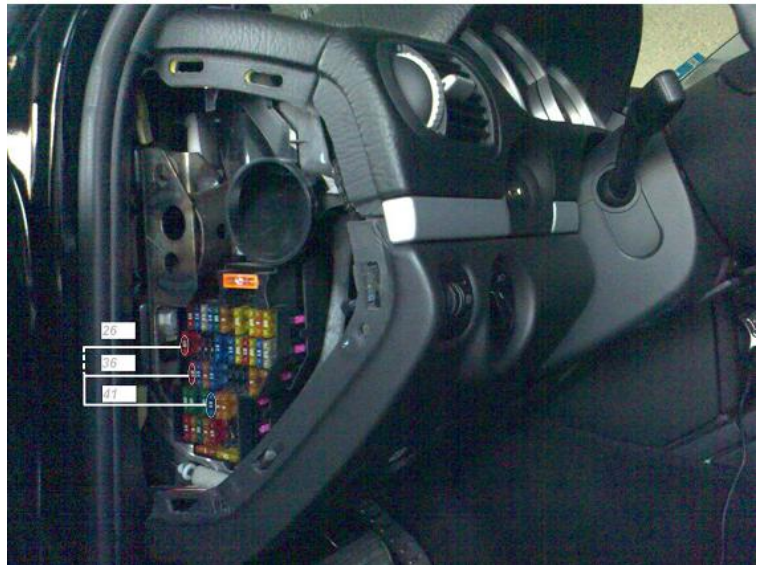

Audi A8 fusebox (со стороны пассажира – сброс ECU):

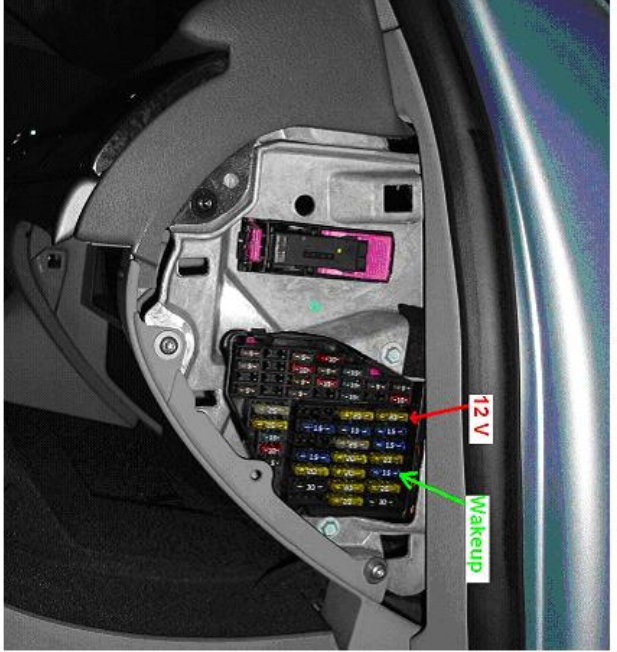